### atlas GO ) Wie nehme ich an der Charity Challenge 2022 teil:

#### 1 **Besuche unsere Registrierungsseite:** https://atlasgo.org/charitychallenge2022

Gemeinsam bewegen, um junge Trau

# Charity Challenge 2022

#### 2. Wähle unser Einzelticket aus & bestätige.

Ticket(s) auswählen 32€ • 32€ 32€ Bestätige 3. Fülle alle Informationsfelder aus & fahre fort.

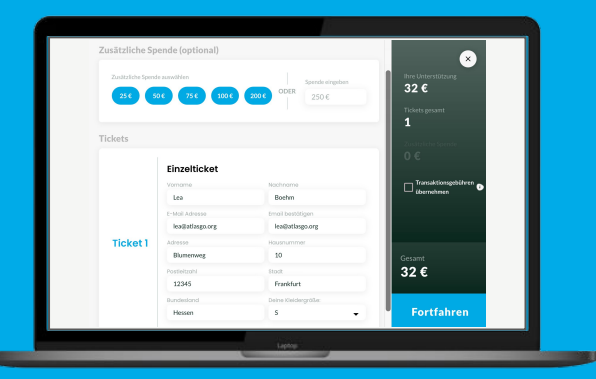

Falls Du bereits ein atlasGO Konto besitzt, vergewissere Dich, dass Du die Email Adresse verwendest, die mit Deinem bereits existierenden Konto verbunden ist.

## atlas **60** Wie nehme ich an der Charity Challenge 2022 teil:

4. Bestätige Dein Alter & stimme unserem Datenschutz zu. 5. Wähle eine Zahlungsmethode aus: Kreditkarte, Bancontact, Sofort (Banküberweisung). 6. Melde Dich mit Deinem bereits existierenden atlasGO Konto an.

| ٠                                                                                                    | × | <ul> <li>C Nobledis YoungWings Siftung</li> <li>Pay Noolaids YoungWings Siftung</li> <li>€33.26</li> </ul>                                                                                                    | Contact information Enait leadjustings.org | ×                                                                                                    |
|----------------------------------------------------------------------------------------------------|---|----------------------------------------------------------------------------------------------------|--------------------------------------------|----------------------------------------------------------------------------------------------------|
| Letzter Schritt!<br>Walkemennes under Prozekter<br>Ich berdätigte dass hiß Jähre sit oder latter hin<br>weiter<br>weiter auf dass higt Jähre sit oder latter hin<br>weiter auf dass higt Jähre sit oder latter hind<br>weiter auf dass higt Jähre sit oder latter hind site site<br>weiter auf dass higt Jähre site site hand site site site<br>weiter auf dass higt Jähre site site hand site site site<br>weiter auf dass hand site site site site site site site site |   | Finite the state of the state of the stat | Payment mithod                             | Hallo leaboehm, du hast bereits ein<br>attasGO Benutzerkonto!<br>Mereine ausworkte van attaGO accourt registerstadist therenal<br>attas-bedragenerge |
| (REGREE)                                                                                                    |   | Proventing Might   Terris, Privacy                                                                                                    |                                            | life                                                                                                    |

Du wirst nach der Bezahlung zurück zur Anmeldung mit Deinem bereits existierenden Konto geschickt. Wenn Du die richtige Email Adresse während des Registrierungsprozesses angegeben hast, wirst Du automatisch eingeladen Dein Passwort einzugeben & Du bist in der Challenge!

Bitte überprüfe, dass Du die aktuellste Version der atlasGO App heruntergeladen hast.

Bitte überprüfe Deine Emails, falls Du den Registrierungsprozess nicht vollständig abschließt. Dort findest Du weitere Anleitungen.

#### Bei weiteren Fragen, kontaktiere unser Support Team: support@atlasgo.org